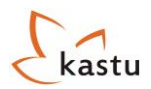

# Kastu stojimo instrukcija

### Stojimo anketos išsiuntimo terminus galite rasti skiltyje "Dokumentų pateikimo datos"

|    | Turinys                                             |                                                                                                    |         |  |  |  |  |  |  |
|----|-----------------------------------------------------|----------------------------------------------------------------------------------------------------|---------|--|--|--|--|--|--|
| 1. | Prioritetų<br>pasirinkimas                          | Nurodoma, kaip studijų anketoje reikia pasirinkti studijų programas                                                       | 2 psl.  |  |  |  |  |  |  |
| 2. | Stojimo anketos<br>pildymas                         | Pateikiamas užpildytos stojimo anketos pavyzdys                                                                           | 4 psl.  |  |  |  |  |  |  |
| 3. | Anketos išsiuntimas                                 | Aiškinama, kaip vyksta stojimo anketos išsiuntimas ir apmokėjimas                                                         | 13 psl. |  |  |  |  |  |  |
| 4. | Anketos būsenos                                     | Aiškinamos skirtingos stojimo anketos būsenos                                                                             | 14 psl. |  |  |  |  |  |  |
| 5. | Papildomų prioritetų<br>priskyrimas                 | Aiškinama, kaip galima pasirinkti papildomas studijų programas, kai studijų<br>anketa jau išsiųsta                        | 15 psl. |  |  |  |  |  |  |
| 6. | Brandos atestato/<br>Bakalauro diplomo<br>siuntimas | Aiškinama, kaip reikia išsiųsti Brandos atestato/Bakalauro diplomo kopijas, jei<br>to nepadarėte pildydami stojimo anketą | 17 psl. |  |  |  |  |  |  |

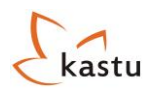

# Prioritetų pasirinkimas

Pirmajame mūsų pateiktame pavyzdyje (apačioje) matote, kaip atrodo laukas, kai nėra pasirinkti prioritetai, antrajame kai pasirinkti prioritetai.

Norėdami pasirinkti studijų programą, turite naudotis **"Studijų paieškos sistema"**, kurią atsidarysite paspaudę mygtuką Pridėti naują prioritetą +

Išsirinkę norimą studijuoti programą, paspauskite dešinėje pusėje prie studijų programos esantį mygtuką Itraukti į anketą .Tuomet programa atsiras prioritetų sąraše. Tokius pačius veiksmus atlikite norėdami pridėti ir kitas studijų programas. Norėdami ištrinti pasirinktą studijų programą, spauskite mygtuką ištrinti , o norėdami prioritetus sukeisti vietomis, spauskite žalią arba oranžinę rodykles.

Prieš pildydami stojimo anketą pasirinkite nors vieną studijų programą. **Iš viso galite pasirinkti 8 studijų programas**. Jei stojate **TIK į Angliją/Škotiją, galite pasirinkti 5 studijų programas**, o, pavyzdžiui, jei stojate į Danijos ir Anglijos aukštąsias mokyklas, galite rinktis 8 programas: 5 Anglijoje ir 3 Danijoje arba 4 Anglijoje ir 4 Danijoje, ir pan. Programas galite rinktis ir iš vieno, ir iš kelių universitetų.

### Mygtukų reikšmės:

- Mygtukas
   Peržiūrėti onketo
   galite pažiūrėti, kaip šiuo metu atrodo Jūsų stojimo anketa;
- Pildyti onketą
   leidžia pradėti pildyti ir koreguoti Jūsų stojimo anketą;
- Mygtukas
   išsiunčia visiškai užpildytą Jūsų stojimo anketą tikrinimui. Jį spauskite tik tada, kai būsite pilnai užpildę savo stojimo anketą;
- Mygtukas Pridėti naują prioritetą + leidžia prie Jūsų stojimo anketos pridėti studijų programas, į kurias norite stoti.

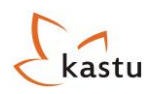

### 1. Pavyzdys

| Jūs esate: Titulinis > Stojimo anketa |                |                 |                       |                        |  |  |  |  |  |  |  |
|---------------------------------------|----------------|-----------------|-----------------------|------------------------|--|--|--|--|--|--|--|
| Peržiūrėti anketą                     | Pildyti anketą | lšsiųsti anketą | 🛃 Stojimo instrukcija | 🛃 Stojimo paaiškinimas |  |  |  |  |  |  |  |
|                                       |                |                 |                       |                        |  |  |  |  |  |  |  |
| Anketos prioritetai                   |                |                 |                       |                        |  |  |  |  |  |  |  |
| Prioritetas                           | Universitetas  | Programa        | Stojimo pabaiga       |                        |  |  |  |  |  |  |  |
| Prioritetai nepasirinkti.             |                |                 |                       |                        |  |  |  |  |  |  |  |
| Pridėti nauja prioriteta 🕂            |                |                 |                       |                        |  |  |  |  |  |  |  |
|                                       | v              |                 |                       |                        |  |  |  |  |  |  |  |
| Administratoriaus p                   | ranesimai      |                 |                       |                        |  |  |  |  |  |  |  |
| Data Pranešimas                       |                |                 |                       |                        |  |  |  |  |  |  |  |
| Pranešimų nėra.                       |                |                 |                       |                        |  |  |  |  |  |  |  |
| Anketos sąskaitos                     |                |                 |                       |                        |  |  |  |  |  |  |  |
| Sąskaita                              |                |                 | Suma B                | ūsena                  |  |  |  |  |  |  |  |
| Sąskaitų nėra.                        |                |                 |                       |                        |  |  |  |  |  |  |  |

### 2. Pavyzdys

| Peržiūrėt          | i anketą Pildyti anketą                 | lšsiųsti anketą 🛃 Stojimo instr                                       | ukcija 🛃 Stojimo pa | aiškinimas |
|--------------------|-----------------------------------------|-----------------------------------------------------------------------|---------------------|------------|
| Anketos            | prioritetai                             |                                                                       |                     |            |
| Prioritetas        | Universitetas                           | Programa                                                              | Stojimo pabaiga     |            |
| 1 📕                | Birmingham City University              | Accountancy (Bachelor)                                                | 2014-01-10          | 🗵 Ištrinti |
| 12 📕               | Avans University of Applied Sciences    | Environmental Science for Sustainable Energy and Technology (Bachelor | 2014-03-01          | 🗵 Ištrinti |
| 1 3 🖡              | Fontys University of Appled Sciences    | ICT & Technology (Eindhoven) (Bachelor)                               | 2014-03-01          | 🗵 Ištrinti |
| 14                 | University of St Andrews                | Biology (Bachelor)                                                    | 2014-01-10          | 🗵 Ištrinti |
| 1 5 🖡              | Malmö University                        | International Migration and Ethnic Relations (Bachelor)               | 2014-03-01          | 🗵 Ištrinti |
| 164                | University of Bedfordshire              | Health and Social Care (Bachelor)                                     | 2014-01-10          | 🗵 Ištrinti |
| 17                 | Jönköping International Business School | Marketing Management (Bachelor)                                       | 2014-03-01          | 🗵 Ištrinti |
| Pridėti naują prid | riteta 🕂                                |                                                                       |                     |            |

Išsirinkę norimas studijuoti programas, galite pradėti pildyti stojimo anketą. Norėdami tai padaryti, spauskite mygtuką

Pildyti anketą

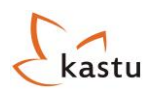

# Stojimo anketos pildymas

### **1.** Personal information

| Personal Info | Education                                       | Languages                                                                      | Experience                                           | Documents          | Motivat    | ion letter | Reference | Other Info |  |  |
|---------------|-------------------------------------------------|--------------------------------------------------------------------------------|------------------------------------------------------|--------------------|------------|------------|-----------|------------|--|--|
| Personal i    | Personal information                            |                                                                                |                                                      |                    |            |            |           |            |  |  |
| Title:        |                                                 | 1                                                                              | Mr                                                   |                    | ~          | 0          |           |            |  |  |
| Gender:       |                                                 | Ī                                                                              | Viale                                                |                    | ~          | (required) |           |            |  |  |
| First Name:   |                                                 |                                                                                | Vardenis                                             |                    |            | (required) |           |            |  |  |
| Last Name:    |                                                 |                                                                                | Pavardenis                                           |                    |            | (required) |           |            |  |  |
| Date of Birt  | h (dd/mm/yyyy):                                 |                                                                                | 26/09/1987                                           |                    |            | (required) |           |            |  |  |
| Country of I  | Birth:                                          | Ī                                                                              | Lithuania                                            |                    | ~          | (required) |           |            |  |  |
| Nationality:  |                                                 | Ī                                                                              | Lithuanian                                           |                    | ~          | (required) |           |            |  |  |
| Address:      |                                                 | _                                                                              | Gedimino pr. 28/2                                    |                    |            | (required) |           |            |  |  |
| City/Provinc  | e/Region:                                       |                                                                                | Vilnius                                              |                    |            | (required) |           |            |  |  |
| Postcode:     |                                                 |                                                                                | LT-01104 (required                                   |                    |            | (required) |           |            |  |  |
| Country:      |                                                 |                                                                                | Lithuania                                            |                    | ~          | (required) |           |            |  |  |
| Email:        |                                                 | F                                                                              | prezentacija@kastu.lt ()                             |                    |            |            |           |            |  |  |
| Parents mol   | o. Phone (e.g.                                  | -                                                                              |                                                      |                    |            |            |           |            |  |  |
| +37067712     | 333):                                           |                                                                                | +37068444220                                         |                    |            | (required) |           |            |  |  |
| Mob. Phone    | (e.g. +37067712                                 | 2333):                                                                         | +37067712333                                         |                    |            | (required) |           |            |  |  |
|               | Photo<br>Please u<br>You can<br>Uple<br>Success | )<br>ipload portrait pho<br>only upload JPEG<br>oad Photo!<br>fully uploaded y | oto of yourself.<br>6, GIF, PNG or TIF<br>our photo! | files up to 0,5 Mb | in size. ( | required)  |           |            |  |  |

Skiltyje "Personal information" turite pateikti pagrindinę savo asmeninę informaciją.

Patariame kuo dažniau spausti

lšsaugoti anketą

mygtuką ir išsaugoti įvestą informaciją, nes tik tada Jūsų

duomenys išsisaugo ir Jums nereikia visko pildyti iš naujo.

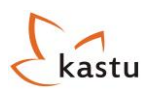

# 2. Education

Skiltis "Education" yra suskirstyta į tris dalis: "Basic education", "Grade Transcript" bei "Additional education".

| Personal Info    | Education               | Languages               | Experience                         | Documents      | Motivatio                | on letter     | Reference                                     | Other Info |  |  |  |  |
|------------------|-------------------------|-------------------------|------------------------------------|----------------|--------------------------|---------------|-----------------------------------------------|------------|--|--|--|--|
| Basic educ       | Basic education         |                         |                                    |                |                          |               |                                               |            |  |  |  |  |
| Name of hig      | h school:               | [                       | Vilniaus Lazdynu gy                | mnasium        | •                        | i) (required) | )                                             |            |  |  |  |  |
| School addre     | ess (Address, Cit       | y, Country):            | Lazdynu 5, Vilnius, L              | ithuania       | •                        | i) (required) | )                                             |            |  |  |  |  |
| Start date (     | mm/yyyy):               |                         | 09/1998                            |                | •                        | i) (required  | )                                             |            |  |  |  |  |
| Finish date      | (mm/yyyy):              |                         | 07/2010                            |                | •                        | i) (required  | )                                             |            |  |  |  |  |
| Last semest      | er grade point av       | erage:                  | 8                                  |                | •                        | i) (required) | )                                             |            |  |  |  |  |
| Type of cert     | ificate / qualifica     | tion achieved:          | Brandos atestatas                  |                | •                        | i) (required) | )                                             |            |  |  |  |  |
| Grade Trai       | ıscript 🚺               | -                       |                                    |                |                          |               |                                               |            |  |  |  |  |
| Mathematic       | s:                      |                         | 8 A 🔻                              | (required)     |                          |               |                                               |            |  |  |  |  |
| English:         |                         |                         | 6 A 🗸                              | (required)     |                          |               |                                               |            |  |  |  |  |
| Physics:         |                         |                         | 9 A 🔻                              |                |                          |               |                                               |            |  |  |  |  |
| Chemistry:       |                         |                         | 10 A 🔻                             |                |                          |               |                                               |            |  |  |  |  |
| History:         |                         |                         | 7 A 🔻                              |                |                          |               |                                               |            |  |  |  |  |
| Additional       | Additional education () |                         |                                    |                |                          |               |                                               |            |  |  |  |  |
| College / Univ   | ersity 🕕 🛛 Progran      | nme 🚺 Addres<br>City, C | ss (Address, Start o<br>Country) 🕕 | late (mm/yyyy) | Finish date<br>(mm/yyyy) | e T<br>O qu   | ype of certificate /<br>ualification achieved |            |  |  |  |  |
| Mykolas Rior     | meris ur Law            | Ateities                | 21, Vilnius, I 09/20               | 10 0           | 7/2013                   | B             | A in Law                                      | 🗵 Remove   |  |  |  |  |
| Add additional u | university/college 🕂    |                         |                                    |                |                          |               |                                               |            |  |  |  |  |

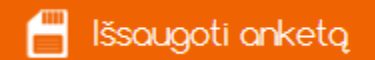

mygtuką ir išsaugoti įvestą informaciją, nes tik tada

Jūsų duomenys išsisaugo ir Jums nereikia visko pildyti iš naujo.

Patariame kuo dažniau spausti

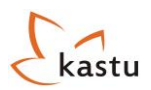

# 3. Languages

Skiltyje **"Languages"** pateikite išsamią informaciją apie savo kalbų žinias, laikytus ar ruošiamus laikyti anglų kalbos egzaminus.

| Personal Info  | Education              | Languages | Experience          | Documents | Motivation letter | Reference  | Other Info |  |  |
|----------------|------------------------|-----------|---------------------|-----------|-------------------|------------|------------|--|--|
| Language       | s                      | _         |                     |           |                   |            |            |  |  |
| English test   | name:                  |           | have passed TOEF    | L         | 💌 🚺 (required     | d)         |            |  |  |
| English test   | taken:                 |           | TOEFL: Internet-bas | ed        | 1                 |            |            |  |  |
| Taken on (d    | Taken on (dd/mm/yyyy): |           |                     |           | 1                 |            |            |  |  |
| Result (poir   | nts):                  |           | 89                  |           | 1                 |            |            |  |  |
| Native lang    | uage:                  |           | Lithuanian          |           | (require          | (required) |            |  |  |
| English lang   | juage skills:          |           | Good                |           | 💌 🚺 (require      | d)         |            |  |  |
| Other lang     | juage(s) 🚺             |           |                     |           |                   |            |            |  |  |
|                | Language               | Ability   |                     |           |                   |            |            |  |  |
| French         |                        | Limited   | 💌 🗵 Remove          |           |                   |            |            |  |  |
| Add additional | anguage 🕂              |           |                     |           |                   |            |            |  |  |

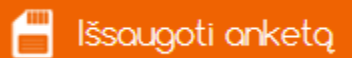

Patariame kuo dažniau spausti

Q mygtuką ir išsaugoti įvestą informaciją, nes tik tada

Jūsų duomenys išsisaugo ir Jums nereikia visko pildyti iš naujo.

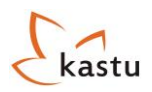

# 4. Experience

Skiltyje **"Experience"** turite pateikti išsamią informaciją, kokios patirties esate įgiję, kol mokėtės mokykloje ar studijavote universitete ar kolegijoje. Ši skiltis yra suskirstyta į keturias dalis: **"Work experience (if any)"**, **" Extra-Curricular activities (if any)"**, **"Stays abroad (if any)"** ir **"Additional training (if any)"**.

| manual Tafa                          |                                 |                                           |                   |                      | 10                           |                          |                  |                    | 1          |  |  |
|--------------------------------------|---------------------------------|-------------------------------------------|-------------------|----------------------|------------------------------|--------------------------|------------------|--------------------|------------|--|--|
| ersonal Info                         | Educatio                        | on Languages                              | Experien          | ce D                 | ocuments                     | Motivation l             | etter            | Reference          | Other Info |  |  |
| Work expe                            | erience (if                     | any) 🕕                                    |                   |                      |                              |                          |                  |                    |            |  |  |
| Employer na                          | me 🕕 Emplo                      | yer address (Address, City,<br>Country) 🕦 | Job description   | on 🕕 (dd/            | Start date<br>mm/yyyy) 🕚     | Finish dat<br>(dd/mm/yyy | :е<br>'у) 🕕      | Hours weekly 🕚     |            |  |  |
| Hotel "Klaipe                        | da" Mariu                       | 8-7, Vilnius, Lithuania                   | Waiter            | 16/0                 | 7/2009                       | 31/08/2009               |                  | 40                 | 🗵 Remove   |  |  |
| Add additional                       | work experience                 | <u>}</u>                                  |                   |                      |                              |                          |                  |                    |            |  |  |
| Extra-Curr                           | icular acti                     | vities (if any) 🚺                         |                   |                      |                              |                          |                  |                    |            |  |  |
| Organiz                              | ation 🕕                         | Nature of your activity <b>()</b>         | Start<br>(dd/mm/) | date<br>yyyy) 0      | Finish<br>(dd/mm/)           | date<br>/yyy) 0          | Н                | ours weekly 🕕      |            |  |  |
| Singing scho                         | ool "Sun"                       | Singing                                   | 07/09/2007        |                      | 17/06/2009                   |                          | 8                |                    | 🗵 Remove   |  |  |
| Add additional                       | extra-curricular a              | ctivity 🕂                                 |                   |                      |                              |                          |                  |                    |            |  |  |
| Stays abro                           | Stavs abroad (if any) 🚯         |                                           |                   |                      |                              |                          |                  |                    |            |  |  |
| Co                                   | ountry 🕕                        | Purpose                                   | 0                 | St<br>(dd/m          | art date<br>m/yyyy) <b>0</b> | (d                       | Finish<br>Id/mm, | n date<br>/yyyy) 🕕 |            |  |  |
| France                               |                                 | Exchange program                          | me C              | 01/06/2012           |                              | 30/06/20                 | )12              |                    | 🗵 Remove   |  |  |
| Add stay abroa                       | d 🕂                             |                                           |                   |                      |                              |                          |                  |                    |            |  |  |
| Additional training (if any) 1       |                                 |                                           |                   |                      |                              |                          |                  |                    |            |  |  |
| Additional                           |                                 |                                           | -                 | St                   | art date                     |                          | Finish           | date               |            |  |  |
| Tr                                   | aining 🕕                        | Institution                               | 0                 | (dd/m                | m/yyyy) 🕕                    | (d                       | id/mm            | /уууу) 🕕           |            |  |  |
| Tr<br>English cour                   | aining 🕕                        | Institution                               | •<br>xymasis" (   | (dd/m)<br>05/02/2010 | m/yyyy) 🕕                    | (d<br>30/06/20           | id/mm,<br>)10    | /yyyy) <b>()</b>   | 🗵 Remove   |  |  |
| Tr<br>English cour<br>Add additional | aining ()<br>se<br>training (+) | Institution                               | tymasis"          | (dd/m<br>)5/02/2010  | m/yyyy) 🕕                    | (d                       | 1d/mm,<br>)10    | (уууу) 0           | Remove     |  |  |

Patariame kuo dažniau spausti

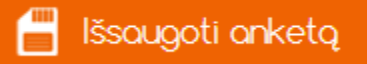

mygtuką ir išsaugoti įvestą informaciją, nes tik tada

Jūsų duomenys išsisaugo ir Jums nereikia visko pildyti iš naujo.

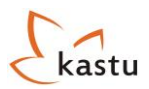

# 5. Documents

Šioje skiltyje Jūs turėsite įkelti stojimui reikiamus dokumentus. Visą informaciją rasite paspaudę mygtuką <u>"Information</u>", esantį dešiniajame viršutiniame stojimo anketos kampe.

| Personal Info | Education                | Languages   | Experience | Documents                   | Motivation letter | Reference | Other Info |  |  |  |  |
|---------------|--------------------------|-------------|------------|-----------------------------|-------------------|-----------|------------|--|--|--|--|
| Document      | Documents () Information |             |            |                             |                   |           |            |  |  |  |  |
| Passport or   | ID card                  |             | Delete     | (required)                  |                   |           |            |  |  |  |  |
| Transcript of | f grades and hours       | from school | Delete     | (required for a bachelor a) | pplicants)        |           |            |  |  |  |  |
| Additional    | documents 🕕              |             |            |                             |                   |           |            |  |  |  |  |
| Brandos ate   | Brandos atestatas        |             |            | Delete                      |                   |           |            |  |  |  |  |
| English lang  | uage courses certi       | ficate      | Edit       | Delete                      |                   |           |            |  |  |  |  |
| Upload a      | additional document      | :!          |            |                             |                   |           |            |  |  |  |  |

### **DĖMESIO:**

- Stojantiems į bakalauro studijas asmenims: jei pildydami stojimo anketą jau esate gavę Brandos Atestatą ir jo priedą, jį reikės įkelti į skiltį "Additional Documents". Jei Brandos Atestato dar neturite, įkelsite jį prie savo stojimo anketos tuomet, kai gausite;
- Stojantiems į magistrantūros studijas asmenims: jei pildydami stojimo anketą jau esate gavę Bakalauro Diplomą ir jo priedelius, juos reikės įkelti į skiltį "Additional Documents". Jei Bakalauro diplomo dar neturite, įkelsite jį prie savo stojimo anketos tuomet, kai gausite;

#### Įkeldami dokumentus atkreipkite dėmesį į tai, jog:

- Jūsų įkeliamas dokumentas gali būti tik JPEG, GIF, PNG arba TIF formato ir negali viršyti 2 MB. dydžio;
- Visi Jūsų įkeliami dokumentai turi būti geros kokybės ir aiškiai įskaitomi;
- Prieš įkeliant atskenuotus dokumentus į stojimo anketą, patariame pirmiausia juos atsispausdinti ir įsitikinti, kad jie yra aiškiai įskaitomi, nes dauguma aukštųjų mokyklų spausdina Jūsų pateiktus dokumentus;
- Keldami dokumentus į lauką "Additional Documents", turite angliškai užrašyti dokumento pavadinimą:

|                                            | Upload document form                                                                             |  |  |  |  |  |  |  |  |  |  |
|--------------------------------------------|--------------------------------------------------------------------------------------------------|--|--|--|--|--|--|--|--|--|--|
| You can only uploa<br>with a lower quality | d JPEG, GIF, PNG or TIF files up to 2 Mb in size. If necessary, scan the documents<br>y setting. |  |  |  |  |  |  |  |  |  |  |
| Name 🚺                                     | English language course certificate × (required, 50 characters max)                              |  |  |  |  |  |  |  |  |  |  |
| Document                                   | Browse (required)                                                                                |  |  |  |  |  |  |  |  |  |  |
|                                            | Upload Close                                                                                     |  |  |  |  |  |  |  |  |  |  |

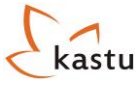

- Po dokumento įkėlimo peržiūrėkite, ar viskas gerai įsikėlė ir ar dokumentas nėra per mažas ir sunkiai įskaitomas.
- "Additional documents" lauką taip pat galite segti dokumentus, kurie, Jūsų manymu, galėtų atskleisti Jūsų išskirtinius gabumus ir išskirtų Jus iš kitų stojančiųjų. Įkeliami dokumentai gali būti: diplomai, sertifikatai ir pan. Jeigu prisegti papildomi dokumentai yra lietuvių kalba, į šią skiltį turite įkelti dokumentų vertimus į anglų kalbą (arba ant paties dokumento su kokia nors nuotraukų redagavimo programa užrašykite tekstų vertimą šį galimybė galima tik mažiau svarbiems pažymėjimams).

| 0   |      |     |
|-----|------|-----|
| Pav | vzav | VS: |
|     |      |     |

| Lietuvos Junior Achievement                                                         |                     |
|-------------------------------------------------------------------------------------|---------------------|
| PRIEDAS PRIE "EKONOMIK                                                              | OS IR VERSLO" KURSO |
| BAIGIMO PAŽY                                                                        | (MĖJIMO             |
| ADDITION TO DIPLOMA OF ECON                                                         | OMY AND BUSINESS    |
| (Vardas, pavar                                                                      | dê)                 |
| dalyvavo šiose kurso dalyse: ATTENDED THE<br>Ekonomika ir verslas (teorinis kursas) | ESE COURSE          |
| Praktinių įgūdžių programa: PRACTICAL SK                                            | ILLS PROGRAM        |
| Kaip tapti lyderiu HOW TO BECOME A LEADE                                            | er val. Hours       |
| Kelias į sėkmę ROAD TO SUCCES                                                       | val. HOURS          |
| Jaunasis kolega YOUNG COLLEAGUE                                                     | val. HOURS          |
| Mokinių mokomoji bendrovė (MMB)<br>STUDENT EDUCATIONAL COMPANY                      | val. Hours          |

**Dėmesio!** Kelkite tik pačius svarbiausius dokumentus bei diplomus, kurie gali turėti įtakos Jūsų stojimui.

### Keldami atkreipkite dėmesį į tai, jog:

- Jeigu norite pridėti dokumentą, paspauskite mygtuką
   Upload additional document!, o jei norite
   pašalinti paspauskite mygtuką
   Delete
   ir jkeltas diplomas bus ištrintas;
- Vertinant Jūsų paraiškas labai svarbu, kad būtų pridėti visi reikiami dokumentai.

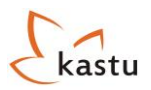

# 6. Motivation letter

Patarimus, kaip tinkamai parašyti motyvacinį laišką, rasite paspaudę mygtuką "<u>Information</u>", esantį dešiniajame viršutiniame stojimo anketos kampe.

Kiekvienai šaliai reikia parašyti po motyvacinį laišką. Motyvacinių laiškų skaičius priklauso nuo pasirinktų šalių skaičiaus. Pavyzdžiui, jeigu stojate į Švediją ir Nyderlandus, turite parašyti du motyvacinius laiškus – vieną Švedijai ir vieną Nyderlandams. Laiškų esmė gali būti tokia pati - galite visus motyvacinius laiškus parašyti vienodus. Vis dėlto motyvaciniame laiške reiktų pabrėžti konkrečią šalį ir nurodyti motyvus, kodėl būtent joje norite studijuoti.

Jeigu stojate į vienos šalies aukštąsias mokyklas, reikia vieno motyvacinio laiško (net jei studijų programos ir yra skirtingos).

Dėmesio! Jeigu stojate į skirtingas studijų programas toje pačioje šalyje ir norite kiekvienai programai parašyti individualu motyvacinį laišką, galite tai padaryti, tačiau ši sąlyga negalioja stojantiems į Didžiosios Britanijos aukštąsias mokyklas. Aukščiausiojo prioriteto motyvacinį turite įkelti į skiltį "Mottivational letter", o žemesnių prioritetų motyvacinius galite įkelti į skiltį "Documents" --> "Aditional documents". Keldami papildomus motyvacinius turite parašyti universiteto ir programos, kurioms adresuojamas konkretus motyvacinis laiškas, pavadinimus.

Pildydami lauką "Motivation letter" turite parašyti motyvacinį laišką nuo 1300 iki 4000 simbolių.

| Personal Info  | Education                                                                                                    | Languages                | Experience                     | Documents               | Motivation letter  | Reference | Other Info |  |  |  |  |
|----------------|----------------------------------------------------------------------------------------------------|--------------------------|--------------------------------|-------------------------|--------------------|-----------|------------|--|--|--|--|
| Motivation     | Motivation letter 1 Information                                                                                                    |                          |                                |                         |                    |           |            |  |  |  |  |
| Write motivati | Write motivation letter to UK (England, Scotland) (required for England and Scotland programs, minimum charaters 1300, maximum characters 4000) |                          |                                |                         |                    |           |            |  |  |  |  |
| Šioje viet     | Šioje vietoje rašykite motyvacinį laišką.                                                                                                    |                          |                                |                         |                    |           |            |  |  |  |  |
|                |                                                                                                    |                          |                                |                         |                    |           |            |  |  |  |  |
|                |                                                                                                    |                          |                                |                         |                    |           |            |  |  |  |  |
|                |                                                                                                    |                          |                                |                         |                    |           |            |  |  |  |  |
|                |                                                                                                    |                          |                                |                         |                    |           |            |  |  |  |  |
|                |                                                                                                    |                          |                                |                         |                    |           |            |  |  |  |  |
|                |                                                                                                    |                          |                                |                         |                    |           |            |  |  |  |  |
|                |                                                                                                    |                          |                                |                         |                    |           | ~          |  |  |  |  |
| Character cou  | nt: 41                                                                                                    |                          |                                |                         |                    |           | X Remove   |  |  |  |  |
|                |                                                                                                    |                          |                                |                         |                    |           |            |  |  |  |  |
| Write motivati | on letter to Denmark                                                                                                    | (required for Denmark p  | orograms, minimum charab       | ers 1300, maximum chara | cters 4000)        |           |            |  |  |  |  |
| white          |                                                                                                    |                          |                                |                         |                    |           |            |  |  |  |  |
| Write motivati | on letter to Sweden (                                                                                                    | (required for Sweden pro | grams, minimum charaters       | 1300, maximum characte  | rs 4000)           |           |            |  |  |  |  |
| Write          |                                                                                                    |                          |                                |                         |                    |           |            |  |  |  |  |
| Write motivati | on letter to Netherlar                                                                                                    | nds (required for Nether | <b>lands</b> programs, minimum | charaters 1300, maximur | n characters 4000) |           |            |  |  |  |  |
| Write          |                                                                                                    |                          |                                |                         |                    |           |            |  |  |  |  |
| <u> </u>       | _                                                                                                    |                          |                                |                         |                    |           |            |  |  |  |  |

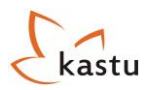

mygtuką ir išsaugoti įvestą informaciją, nes tik tada

mygtuką ir išsaugoti įvestą informaciją, nes tik tada

💾 lšsaugoti anketą

Patariame kuo dažniau spausti Jūsų duomenys išsisaugo ir Jums nereikia visko pildyti iš naujo.

# 7. Reference

Šioje skiltyje turite įkelti rekomendacinius laiškus iš vidurinės ar aukštosios mokyklos ir iš darbovietės (stojant būtų privalumas). Rekomendaciniai laiškai yra bendri visoms studijų programoms, kurias pasirinksite.

Rekomendacinio laiško rašymo gaires rasite paspaudę mygtuką "<u>Information</u>", esantį dešiniajame viršutiniame stojimo anketos kampe.

| ersonal Info             | Education             | Languages              | Experience  | Documents     | Motivation letter | Reference         | Other Info |
|--------------------------|-----------------------|------------------------|-------------|---------------|-------------------|-------------------|------------|
| Reference () Information |                       |                        |             |               |                   |                   |            |
| References i             | from school of job.   | (at least one is requi | eu)         |               |                   |                   |            |
| Title 🚺                  |                       | Full I                 | lame 🚺      | Occupatio     | n 🚺               | Organization 💧    |            |
| Reference fro            | om School             | ▼ Tomas                | Sakaulausas | English teach | ner               | Gabijos gymanzium |            |
| Address (A               | Address, City, Cour   | ntry) 🚺 🦳 Phon         | e 🕦         | Fax 🔒         |                   | Email 🚺           |            |
| Gabijos g. 15            | 5, Vilnius, Lithuania | +3706                  | 1400001     | -             |                   | tomas@gmail.com   |            |
| Letter 🔒                 |                       |                        |             |               |                   |                   |            |
| Place for R              | leference.            |                        |             |               |                   |                   |            |
|                          |                       |                        |             |               |                   |                   | 🗵 Remove   |

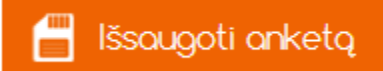

Patariame kuo dažniau spausti Jūsų duomenys išsisaugo ir Jums nereikia visko pildyti iš naujo.

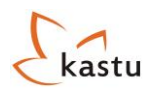

# 8. Other Info

Ši skiltis yra paskutinė anketoje. Joje turite surašyti visus savo specialiuosius poreikius, jeigu tokių turite.

| Grįžti į prodžią                                               | 💾 Išsou                      | ugoti anketą |                                           |           | 🛃 Stojimo i       | nstrukcija 🛃 St | ojimo paaiškinimas |
|----------------------------------------------------------------|------------------------------|--------------|-------------------------------------------|-----------|-------------------|-----------------|--------------------|
| Personal Info                                                  | Education                    | Languages    | Experience                                | Documents | Motivation letter | Reference       | Other Info         |
| Other Info<br>Year of entry<br>Criminal conv<br>Disability: () | you are applyin<br>victions: | g for:       | 1 • (i) (required)<br>No • (i) (required) |           | n n               |                 |                    |
| No                                                             |                              |              |                                           |           |                   |                 |                    |
| Special Need                                                   | s: 1                         |              |                                           |           |                   |                 |                    |

Sėkmingai užpildę paskutinę anketos skiltį, grįžkite į pirmąją anketos skiltį "Personal information" ir patikrinkite visą informaciją nuo pradžių iki galo.

lšsaugoti anketą

Viską patikrinę paspauskite mygtuką

. Jeigu keletą langelių užpildėte neteisingai, sistema raudonomis raidėmis anketos viršuje surašys visus laukelius, kurie buvo užpildyti netinkamai. Tuomet Jums reiks nueiti į skiltį, kurioje tie langeliai yra, ir viską reikiamai pagal šią instrukciją pataisyti.

lšsaugoti anketą 

Kai tik ištaisysite klaidas, spauskite mygtuką

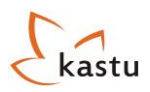

# Anketos išsiuntimas

Pirmą kartą išsiųsti anketos gali nepavykti, nes sistema gali rasti anketos pildymo klaidų. Jos bus pažymėtos oranžine spalva. Jas pataisę galėsite išsiųsti anketą tikrinimui. Sėkmingai išsiuntus stojimo anketą tikrinimui, pamatysite šį automatinį administratoriaus pranešimą "Sveikiname sėkmingai pateikus stojimo anketą! Pasitikrink el-paštą."

Stojimas per organizacija Kastu International yra **Nemokamas!** Anketos ir dokumentų siuntimas Tau nieko nekainuoja, kadangi Kastu finansuoja Europos Sąjungos institucijos.

Tau reikia susimokėti tik 30€ UCAS mokestį, jei stoji į **Angliją ir/arba Škotiją**. Šį mokestį Kastu turi sumokėti UCAS sistemai, kuri koordinuoja visus stojimus į Didžiosios Britanijos universitetus.

Sąskaitą apmokėjimui rasi savo stojimo anketos skiltyje "**Anketos sąskaitos**", ją reikia apmokėti per tris d<u>arbo dienas.</u>

Apmokėta Apmokėjus sąskaitą, būsenos skiltyje esantis užrašas Atkreipk dėmesį, kad stojančiųjų į Angliją/Škotiją anketos bus patikrintos tik **po to**, kai gausime UCAS mokestį. Daugiau informacijos apie stojimo anketos mokestį galite rasti skiltyje "<u>Anketos administravimo mokestis</u>".

### Pavyzdys

### Anketos sąskaitos

| Sąskaita                                                                           | Suma       | Būsena     |              |
|------------------------------------------------------------------------------------|------------|------------|--------------|
| Stojimo anketos administracinis mokestis stojant į Anglijos/Škotijos universitetus | 103.58 LTL | Neapmokéta | 🛃 Atsisiųsti |

Kai išsiųsite stojimo anketą, ji bus patikrinta Kastu atstovų, ir jei viskas gerai, bus išsiųsta vertinimui į Jūsų pasirinktas aukštąsias mokyklas.

Jeigu po anketos išsiuntimo Jūsų anketoje kažko trūks ar reiks kažką pataisyti, skiltyje **"Administratoriaus pranešimai"** atsiras pastabos dėl vietų, kurias turite pataisyti. Dėl šios priežasties Jums bus vėl grąžinta galimybė pildyti anketą ir vėl ją išsiųsti tikrintojams.

#### Pavyzdys

Administratoriaus pranešimai

| Data | Pranešimas                                                          |
|------|---------------------------------------------------------------------|
|      | Sveikiname sėkmingai pateikus stojimo anketą! Pasitikrink el-paštą. |

Stojimo anketa kartu su visais reikiamais dokumentais turi būti išsiųsta patikrinimui, paspaudus mygtuką Išsiųsti onketą

- Iki sausio 10 d.! stojantiems į bakalauro studijas Anglijoje/Škotijoje.
- **Iki kovo 1 d.!** stojantiems į bakalauro studijas Danijoje, Nyderlanduose ir Švedijoje. Ir stojantiems i magistrantūros studijas Danijoje.
- **Iki balandžio 1 d.!** stojantiems į magistrantūros studijas Švedijoje.
- **Iki balandžio 15 d.!** stojantiems į magistrantūros studijas Nyderlanduose, Anglijoje ir Škotijoje.
- Iki lapkričio 15 d.! stojantiems Žiemos stojimu.

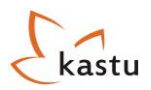

# Anketos būsenos

Po to kai pilnai užpildysite stojimo anketą ir ji bus išsiųsta į Jūsų pasirinktas aukštąsias mokyklas, mėnesio bėgyje matysite kokios aukštosios mokyklos pradėjo svarstyti Jūsų stojimo kandidatūrą.

#### Anketos būsenos:

Anketa

priimta – tai reiškia, kad aukštoji mokykla pradėjo svarstyti Jūsų kandidatūrą. Dabar tereikia sulaukti, kol aukštoji apsvarstys Jūsų stojimą ir susisieks su Jumis. Anketos svarstymai gali užtęsti iki 2-3 mėnesių, tad apsišarvuokite kantrybe!:)

### Atmesta

 – tai reiškia, kad aukštoji mokykla atmetė Jūsų stojimo kandidatūrą į studijų programą ties kuria matote būseną "Atmesta". Atmetimo priežastys gali būti įvairios, dažniausiai pasitaikančios: stojimo reikalavimų neatitikimas; nepakankamos anglų kalbos žinios; per didelė konkurencija stojant į studijų programą.

Laukiama

— reiškia, kad šiuo metu Jūsų stojimo kandidatūrą svarsto aukštesnio prioriteto aukštoji mokykla. Tuo atveju, jeigu ji atšauks Jūsų stojimą, Jūsų stojimo kandidatūra pradės svarstyti žemesnio prioriteto aukštoji mokykla, kurios būsena prieš tai buvo "Laukiama". (Prioritetų tvarka programos, į kurias stojate, yra svarstomos Danijoje, Nyderlanduose ir Švedijoje. Pavyzdžiui, jeigu stojate į 3 skirtingas Danijos aukštąsias mokyklas, tai visų pirma Jūsų stojimą svarstys aukščiausio Jūsų prioriteto aukštoji mokykla, tada, jeigu jūs nebūsite priimti į ją, Jūsų kandidatūrą pradės svarstyti žemesnio prioriteto aukštoji mokykla ir t.t.).

Stojimas atšauktas - reiškia, kad Jūs atšaukėte savo stojimą į pasirinktą specialybę paspaudę mygtuką

Peržiūrėti anketą

Įkelti diplomus

🛃 Stojimo instrukcija

🛃 Stojimo paaiškinimas

### Anketos prioritetai

| Prioritetas | Universitetas                              | Programa                                                               | Stojimo<br>pabaiga | Būsena                |            |
|-------------|--------------------------------------------|------------------------------------------------------------------------|--------------------|-----------------------|------------|
| 1           | Birmingham City University                 | Accountancy (Bachelor)                                                 | 2014-01-10         | Anketa<br>priimta     | 🗵 Atšaukti |
| 2           | Avans University of Applied<br>Sciences    | Environmental Science for Sustainable Energy and Technology (Bachelor) | 2014-03-01         | Anketa<br>priimta     | 🗵 Atšaukti |
| 3           | Fontys University of Applied<br>Sciences   | ICT & Technology (Eindhoven) (Bachelor)                                | 2014-03-01         | Laukiama              | 🗵 Atšaukti |
| 4           | University of St Andrews                   | Biology (Bachelor)                                                     | 2014-01-10         | Atmesta               |            |
| 5           | Malmö University                           | International Migration and Ethnic Relations (Bachelor)                | 2014-03-01         | Anketa<br>priimta     | 🗵 Atšaukti |
| 6           | University of Bedfordshire                 | Health and Social Care (Bachelor)                                      | 2014-01-10         | Stojimas<br>atšauktas |            |
| 7           | Jönköping International Business<br>School | Marketing Management (Bachelor)                                        | 2014-03-01         | Laukiama              | 🗵 Atšaukti |
| 8           | Avans University of Applied<br>Sciences    | Cross-cultural Management and Languages (IBMS Major)<br>(Bachelor)     | 2014-03-01         | Laukiama              | 🗵 Atšaukti |

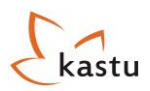

# Papildomų prioritetų priskyrimas

| lūs turite galimybę pasinaudoti mygtuku Pronešti opie prioritetų papildymą                                                                                                    | . Paspaudus jį, ats   | siras lentelė: |
|----------------------------------------------------------------------------------------------------|-----------------------|----------------|
| Prioritetų papildymo pranešimo forma                                                                                                    |                       |                |
| Prioritetų sąrašas ()<br>Prioritetas 1: Anglija, Birmingham City University, Accountancy (Bachelor)<br>Prioritetas 2: Nyderlandai, Avans University of Applied Sciences, Environmental Science for Sustainable Energy and T<br>Prioritetas 3: Nyderlandai, Fontys University of Applied Sciences, ICT & Technology (Eindhoven) (Bachelor)<br>Prioritetas 4: Škotija, University of St Andrews, Biology (Bachelor)<br>Prioritetas 5: Švedija, Malmö University, International Migration and Ethnic Relations (Bachelor)<br>Prioritetas 6: Anglija, University of Bedfordshire, Health and Social Care (Bachelor)<br>Prioritetas 7: Švedija, Jönköping International Business School, Marketing Management (Bachelor)<br>Prioritetas 8:<br>•• pasirinkite šalį •• | Fechnology (Bachelor) |                |
| Prioritetų papildymo priežastis (įrašykite bent 50 simbolių paaiškinimą)                                                                                                    |                       |                |
| Motyvaciniai laiškai                                                                                                    |                       |                |
|                                                                                                    | Siųsti pranešimą      | Uždaryti       |

Ši funkcija yra antraeilė. Geriausia būtų, jei visus prioritetus pasirinktumėte iš karto - prieš tai, kai išsiunčiate
 Išsiusti onketo

visiškai užpildytą stojimo anketą, spausdami mygtuką

 Prioritetų papildymas yra naudojamas tuomet, kai į stojimo anketą nusprendžiate įtraukti tas specialybes ar šalis, kurių stojimo terminas dar nėra pasibaigęs. Pavyzdžiui, jei pradinėje anketoje rinkotės studijas tik Anglijoje/Škotijoje (stojimo pabaiga - sausio 10 diena), tačiau po termino nusprendėte pridėti daugiau studijų programų tose šalyse, kurių stojimo pabaiga – kovo 1 diena (Nyderlandai, Danija ir Švedija), tada galite naudotis prioritetų papildymo funkcija.

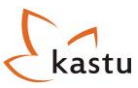

- Taip pat Prioritetų papildymo funkcija galėsite naudotis ir tuomet, kai neįstosite nei į vieną savo pasirinktą studijų programą, tačiau kitose studijų programose liks laisvų vietų po pagrindinio stojimo ir Jūs norėsite bandyti stoti į tas studijų programas, kuriose liko vietų.
- Skiltyje pavadinimu "Prioritetų papildymo priežastis" turėtumėte parašyti paaiškinimą, kodėl pridėjote daugiau specialybių. Kadangi Jūsų anketa jau buvo išsiųsta universitetams, priežastis, dėl kurios pridedate dar kelis prioritetus, turėtų būti rimta.
- Skiltyje "Motyvaciniai laiškai" turėtumėte parašyti motyvacinį laišką(-us) papildomiems prioritetams. Jeigu Jūsų prioritetų pasirinkimas apima šalis, kurių nesirinkote pildydami anketą, Jums reiks parašyti tiek motyvacinių laiškų, kiek naujų šalių renkatės. Pavyzdžiui, jei pirminiai prioritetai apėmė Angliją ir Škotiją, o papildomai norite pasirinkti Olandiją ir Švediją, Jums teks parašyti du motyvacinius vieną Olandijai, o kitą Švedijai.

**Dėmesio!** Renkantis prioritetus tose pačiose šalyse, kurios jau buvo pasirinktos pildant anketą, naujo motyvacinio laiško rašyti nereikia. Pavyzdžiui, jei pildydami anketą rinkotės Danijos studijų programas, o vėliau pildydami prioritetus nusprendžiate pasirinkti dar kelias programas Danijoje, antro motyvacinio laiško Jums rašyti nereiks.

• Išsiuntus papildomų prioritetų formą, Kastu patikrins šią formą ir pridės Jūsų naujai pasirinktus prioritetus prie stojimo anketos.

**Dėmesio!** Jei pasirinkote studijų programas **Anglijoje** ir/arba **Škotijoje**, turėsite sumokėti UCAS administracinį mokestį (jeigu jo dar nemokėjote). UCAS mokesčio sąskaita bus sugeneruota stojimo anketos valdymo puslapyje, kai Kastu patikrins ir pridės Jūsų naujus prioritetus prie stojimo anketos. Kai sumokėsite UCAS mokestį, Jūsų stojimo anketa bus išsiųsta į Jūsų pasirinktas naujas aukštąsias mokyklas.

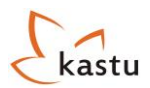

# Brandos Atestato/Bakalaurinio diplomo siuntimas

Jūsų stojimo anketos puslapyje atsiras papildomas mygtukas

Įkelti diplomus

Paspaudę mygtuką <mark>kelti diplomus</mark> Jūs galėsite prisegti savo Brandos Atestatą arba Bakalauro diplomą su priedėliais. Ši funkcija Jūsų stojimo anketoje bus iki vasaros vidurio tol, kol gausite visus reikiamus diplomus.

| Diplomų siuntimas         |                 |        |  |  |  |
|---------------------------|-----------------|--------|--|--|--|
| Grįžti į pradžią          | lšsiųsti diplon | nus    |  |  |  |
| Bachelor Diploma Supplem  | Edit            | Delete |  |  |  |
| Bachelor diploma suppleme | Edit            | Delete |  |  |  |
| Upload diploma            | 0               |        |  |  |  |

Norėdami įkelti diplomus, nueikite į skiltį "Įkelti diplomus" ir atkreipkite dėmesį į tai, jog:

- Jūsų keliamas dokumentas gali būti JPEG, GIF, PNG arba TIF formato ir negali viršyti 2 Mb dydžio;
- Visi Jūsų keliami dokumentai turi būti geros kokybės ir aiškiai įskaitomi;
- Prieš įkeliant atskenuotus dokumentus į stojimo anketą patariame pirma juos atsispausdinti ir įsitikinti, kad jie yra aiškiai įskaitomi, nes dauguma aukštųjų mokyklų spausdina jūsų pateiktus dokumentus;
- Po dokumento įkėlimo peržiūrėkite, ar viskas gerai įsikėlė;
- Stodami į bakalauro programas, turite įkelti atskenuotą Brandos Atestato pagrindinį lapą bei atskenuotą Brandos Atestato priedą su pažymiais ir dalykų įvertinimais;
- Stodami į magistro programas, turite įkelti Bakalauro diplomo pagrindinį lapą bei visus Bakalauro diplomo priedėlio lapus;
- Taip pat šioje skiltyje galite prisegti diplomus, kurie, Jūsų manymu, galėtų atskleisti Jūsų išskirtinius gabumus ir išskirti Jus iš kitų stojančiųjų. Jei prisegti diplomai yra lietuvių kalba, į šią skiltį turite įkelti diplomų vertimus į anglų kalbą.

Kai įkelsite visus reikiamus diplomus, nepamirškite paspausti mygtuko

Išsiųsti diplomus